# SYLLABUS 2015-2018 BATCH

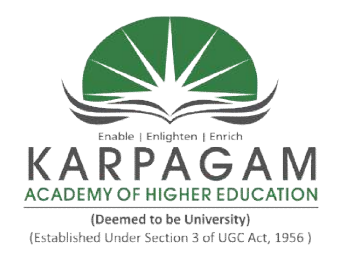

# KARPAGAM ACADEMY OF HIGHER EDUCATION

(Deemed to be University) (Established Under Section 3 of UGC Act 1956) Pollachi Main Road, Eachanari Post, Coimbatore - 641021 (For the candidates admitted from 2015 onwards)

### **DEPARTMENT OF COMMERCE (CA)**

# CORE PRACTICAL - VI15CCU611INTERNET AND WEB DESIGN

Semester VI L T P C - - 5 3

- 1. Create web pages for a business organization using HTML frames.
- 2. Create a program using HTML to display the ordered list and unordered list of a departmental store.
- 3. Program to display image and text using HTML tag for an advertisement of a Company product.
- 4. Create a table to list out products using HTML tag.
- 5. Create a document using formatting and alignment using Java script to display sales letter.
- 6. Create a resume using Java script.
- 7. Create a web site of your department with minimum 5 links using HTML.
- 8. Create a document using form to support local process of order form using Java script.
- 9. Create a form of the customer survey of the user to enter general name and address Information using Java Script.
- 10. Create a frame to display a multiform document using Java script.

#### **Reference Books**

- 1. Thomas .A. Powell. 2012. HTML Computer reference. New Delhi. Tata .
- Mr Mark Lassoff, 1 edition (April 9, 2013), Javascript for beginners, LearnToProgram Incorporated.

Prepared by Department of Commerce, Karpagam Academy of Higher Education, Coimbatore

## Program 1:

# WEB PAGE CREATION

#### AIM:

To create a webpage for a business organisation using html form.

## **ALGORITHM:**

STEP 1: Start the programs.

STEP 2: Open the html tag and using forms.

STEP 3: Create <frames> and <frame set> tag to split the window.

STEP 4: To link the html files into frames.

STEP 5: Save the program.

STEP 6: To run the program using internet browser.

STEP 7: Stop the process.

Source Code Program1.html Main.html <html> <frameset rows="30,70"> <frameset rows="30,70"> <frameset rows="30,70"> <frame src="head.html"> <frame src="head.html"> <frame src="list.html"> <frame src="list.html" > <frame src="list.html" NAME="workframe"> </frameset> </html>

#### <u>Head.html</u>

```
<html>
<head>
<title>BUSINESS ORGANIZATION</TITLE></HEAD>
<BODY BGCOLOR="CYAN" >
<P ALIGN="CENTER"><FONT SIZE=10 COLOR="BLUE">TREND WATCHES<br>
<FONT SIZE=5>Metropolitan 9th floor,
Plot-No C-26/27<br>Bandra-Kurla Complex Bandra,<br>
Mumbai-400051<br>
Ph.No:+91-61083901,+91-022-67083902
</BODY>
</HTML>
```

### <u>List.html</u>

<Html> <head><title>List </title></head> <body BGCOLOR = "PINK"> <b><font type="Bookman Old Style"> <BR><a href="aboutus.html">ABOUT US </a><br> <BR><a href="watches.html">WATCHES </a><br> <BR><a href="watches.html">WATCHES </a><br> <BR><a href="Access.html">ACCESSORIES </a><br> <BR><a href="Contact.html">CONTACT US</a> </body> </html>

#### Aboutus.html

<html> <head> <title> titan organization</title>

</head>

<body bgcolor="lightpink">

<P>About Titan<br/>br>It takes something special to stay in the hearts and minds of a country for over a quarter of a century. For starters, it takes a certain insight into what makes watch lovers tick. But that's just one of the many reasons why Titan is now the 5th largest watchmaker in the world, and we would rather have our creations speak for us. Take the razor-thin genius of the Edge (two time winner of the acclaimed Red Dot award), or the sinuous curves of the Raga. Consider the light-fuelled HTSE and a score of other

timepieces that hold their own. The one thing that they have in common is that they were each created for unique looks –sporty, classic, trend bender, formal, dressed-up... We hope you enjoy finding your favourites as much as we enjoyed making them.

<img src="C:\Documents and Settings\user\Desktop\business org\titan.jpg" align="center"> </body>

</html>

#### Watches.html

<html> <body align="center" bgcolor="lightpink"> <h1> TYPES OF WATCHES</H1><HR> <OL> <LI>RAGA</LI> <LI>PURPLE</LI> <LI>NEBULA</LI> <LI>NEBULA</LI> <LI>EDGE</LI> <LI>EDGE</LI> <LI>STEEL</LI> <LI>REGALIA</LI> <LI>AUTOMATIC TITAN</LI> <LI>CLASSIQUE</LI> </OL>

</body> </html>

#### Access.html

<HTML> <BODY BGCOLOR="LIGHTPINK"> <H1> ACCESSORIES<H1> Accessories are: Belts and Wallets belt 1: 500Rs belt 2: 800Rs Wallet 1 :250Rs Wallet 1 :250Rs </HODY>

#### **Contact.html**

<html> <body bgcolor="lightpink"> <h2> Corporate Office <h2><br><hr>

132/133 Divyashree, <br>
Techroplois Yemalur<br>
Old Airport Road<br>
Bangalore-5600017<br>
Karnataka-India<br>
Phone:66609000<br>
Fax:25630001
</body>
</html>

### Output

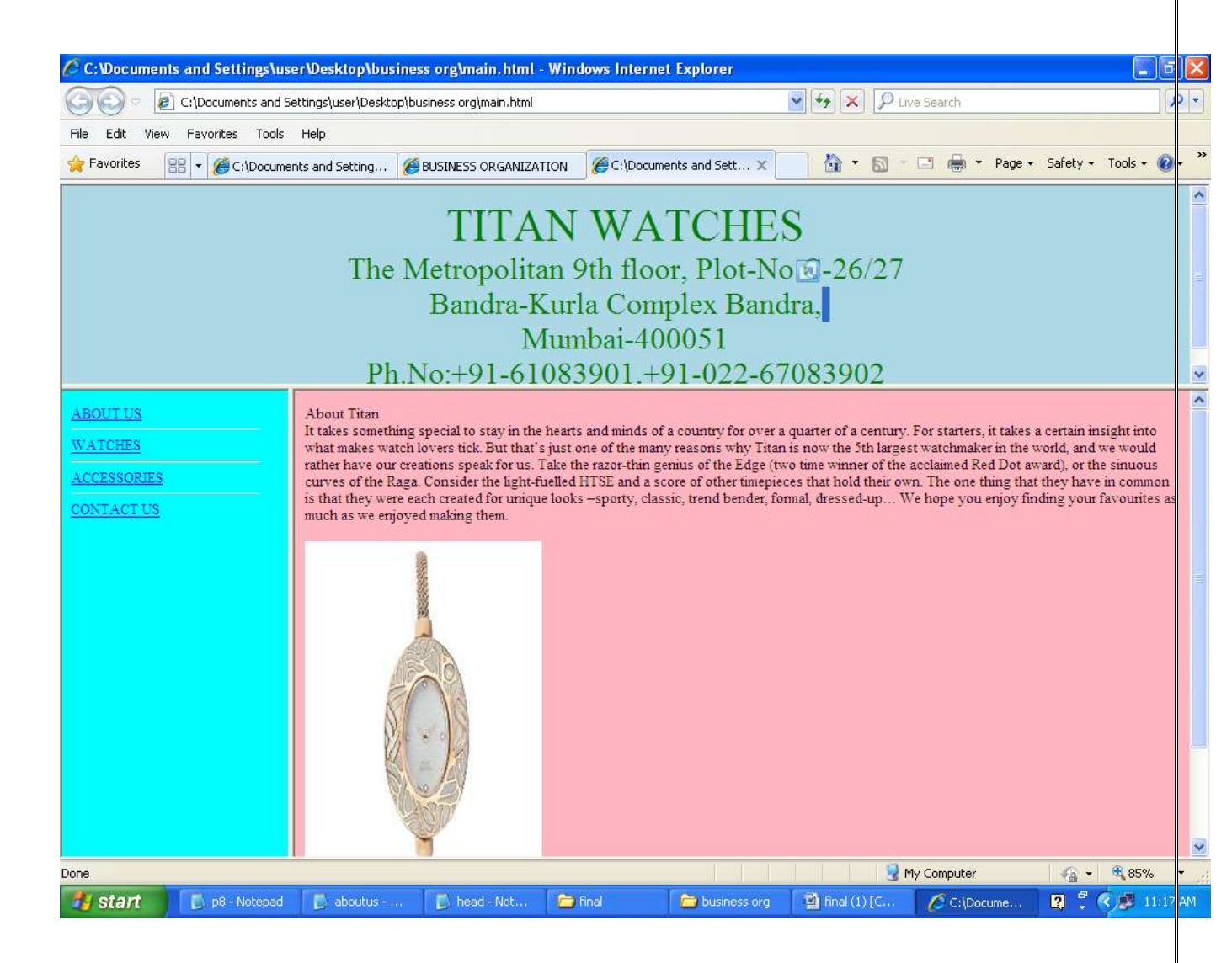

### Result

# Program No: 2

# **DEPARTMENT STORE**

## AIM:

To create the program using html to display the ordered and unordered list of departmental store.

# **ALGORITHM:**

STEP 1: Start the program.

STEP 2: Open the HTML tag.

STEP 3: To display the list items using ordered and unordered list.

STEP 4: Save the program.

STEP 5: To run the program using internet browser.

STEP 6: Stop the process.

**Source Code** <Html> <Head><title>Departmentel store</title> </Head> <Body BgColor="pink"> <h1><center><Font color="blue"><b>Kannan Departmentel Store<b></h1> <Font size=5><Center>50 RRK Street,Gandhipuram,<br>>Coimbatore 641 001.</font></center></font> <font size="4"> We started in the year of 2008. we have a number of branches around Tamil nadu. Various products are available here. <br>>the products are:</font> <h2><b>GROCERY ITEMS:</b></h2> < OL ><LI>Turmeric suger ginger horlicks <h2><b>FANCY ITEMS:</B></H2> Stud bangle ring <h2><b>PLAYING ITEMS:</B></H2> < OL ><LI>ball bat cars <h2><b>CLOTHS:</B></H2> <uL>chudies sharees shirts jeans </Body> </Html>

# Output

| Departmentel store - Mozilla Firefox                                                               |                                    |                   |
|----------------------------------------------------------------------------------------------------|------------------------------------|-------------------|
| File Edit View Higtory Bookmarks Tools Help                                                        |                                    |                   |
| Departmentel store                                                                                 | 4                                  |                   |
| Port II Re: ((C: Documents and Settings)/Kath)Desktop/program 2. Html                              | ार र C                             | <u>P</u> <b>R</b> |
| D- Search Dimensional ************************************                                         | Street Fighter 💼 52°F New York, NY | X.                |
| Kannan Departmen                                                                                   | tel Store                          |                   |
| 50 RRK Street Gandhi                                                                               | wram.                              |                   |
| Coimbatore 641 0                                                                                   | 1.                                 |                   |
| We start J is down a \$2000 m. have some har a flow down and Toully, by Verine and have            | a milili kas                       |                   |
| we starten in the year of 2000, we have a number of oranches around fainh hand, various products a | e availante nere.                  |                   |
| The products are:                                                                                  |                                    |                   |
| GROCERY ITEMS:                                                                                     |                                    |                   |
| 1. Turmeric                                                                                        |                                    |                   |
| 2. suger                                                                                           |                                    |                   |
| 3. gmger<br>4. hotlicks                                                                            |                                    |                   |
| DI VOV ITD VO                                                                                      |                                    |                   |
| FANCY ITEMS:                                                                                       |                                    |                   |
| • Stud                                                                                             |                                    |                   |
| • bangle                                                                                           |                                    |                   |
| · mg                                                                                               |                                    |                   |
| PLAYING ITEMS:                                                                                     |                                    |                   |
| 1 ball                                                                                             |                                    |                   |
| 2. bat                                                                                             |                                    |                   |
| 3. cars                                                                                            |                                    |                   |
| CLOTHS:                                                                                            |                                    |                   |
| • Junkar                                                                                           |                                    |                   |
| • country                                                                                          |                                    |                   |
| • shirts                                                                                           |                                    |                   |

# Result

#### **Program No.3**

#### **ADVERTISEMENT**

# AIM:

To display image and text using html tag for an advertisement of a company product.

#### ALOGORITHM:

STEP 1: Start all program Notepad.

STEP 2: Open the html tag.

STEP 3: To insert the text and image using <IMG> tag.

STEP 4: Save the program.

STEP 5: To run the program using internet browser.

STEP 6: Stop the process.

#### Source Code

<Html>
<Html>
<Head>
<Title>Advertisement</Title>
</Head>
<Body BGCOLOR=GREEN>
<Center>
<FONT SIZE=20 TYPE="BOOKMAN OLD STYLE"> <B>ADVERTISEMENT
<BR></FONT>
<Img src="C:\Users\Public\Pictures\Sample Pictures\Koala.jpg" width=500 height=400>
<Font size="15" color="ajantha blue"><br>
FAIRY LAND TOY SHOP </font></center>
<P><FONT face="monotype cosiva" color="dark orange" size="10">
<I>Here all type of toys and play materials for kids are available at low price.</i>
</Font>

</Body>

</Html>

## Output

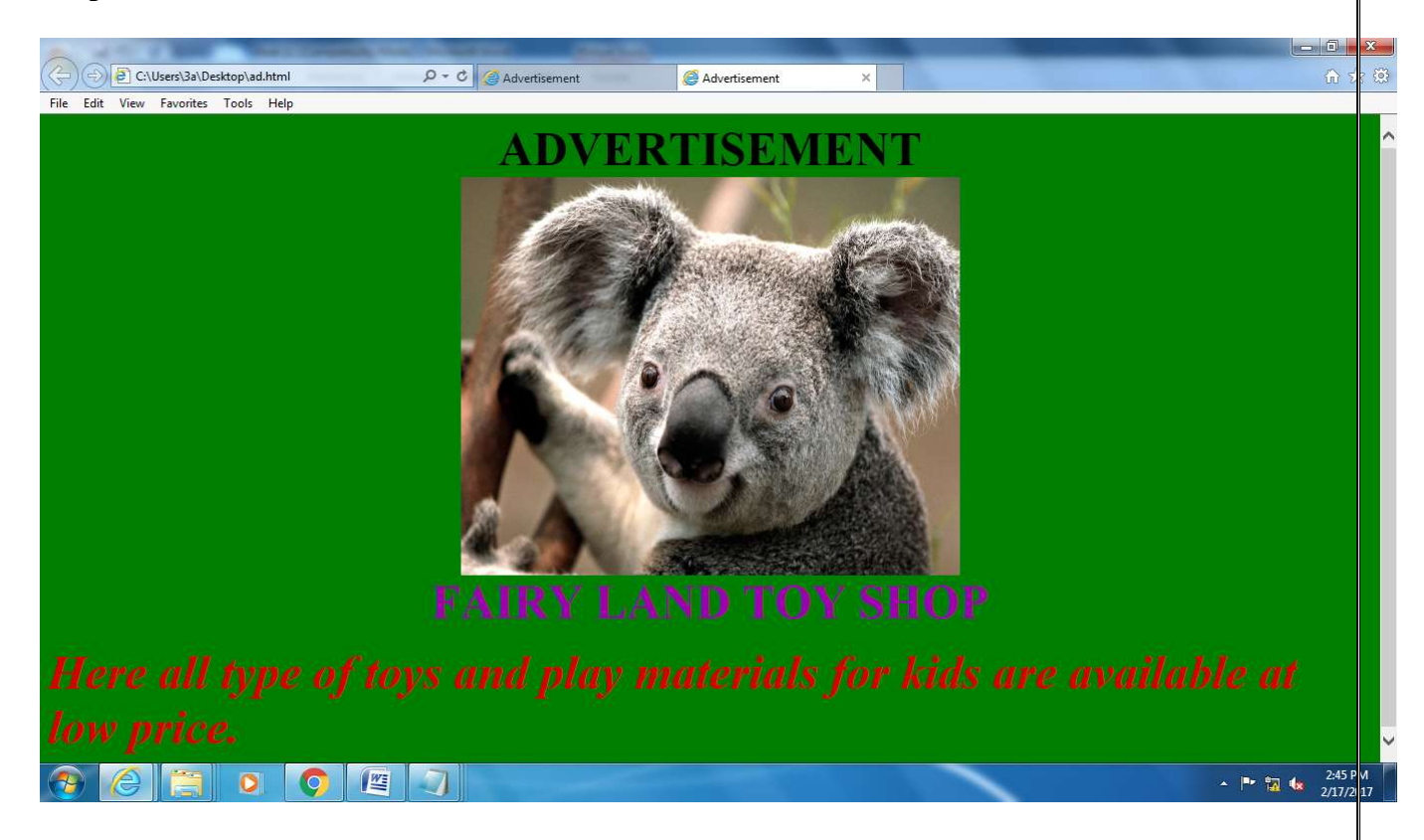

#### Result

## Program No.4

# LIST PRODUCT DETAILS

### AIM:

Create a table to list out products using HTML tag.

## **ALGORITHM:**

STEP 1: Start the program.

STEP 2: Open the HTML tag.

STEP 3: To create a table using tag.

STEP 4: Display the list of products in table.

STEP 5: Save the program.

STEP 6: To run the program using internet browser.

STEP 7: Stop the process.

#### **Source Code**

<Html> <Head> <Title>PRODUCT DETAILS</title> </Head> <Body BGCOLOR=LIGHTYELLOW> <P><center> <b><Font TYPE=TIMES NEW ROMAN SIZE=10 color=red>PRODUCT LIST<center></font></b><br> <Table FRAME=BORDER border=4 cellspacing=2 cellpadding=5 bordercolor=blue BGCOLOR=LIGHTBLUE > <Tr bgcolor=CYAN> ITEM NO NAME OF PRODUCT QUANTITY QUALITY PRICE 1 Sugar 2kg30 60 2 Salt 3kg

10 30 3 Rice 5kg50 250 4 Oil 61i 100 600 5 Wheat 5kg 30 150 </Table> </body> </html>

# **Output:**

|                             |            |                 |          |         |       | أراب المحادثة المحادثة المحادثة المحادثة المحادثة المحادثة المحادثة المحادثة المحادثة المحادثة المحادثة المحاد | ) ×     |
|-----------------------------|------------|-----------------|----------|---------|-------|----------------------------------------------------------------------------------------------------|---------|
| C:\Users\3a\Desktop\P4.HTML | 🔊 🏉 PRODUC | CT DETIALS ×    |          |         |       | {                                                                                                    | i) tr 🔅 |
|                             | -          | DDODU           | CTI      | ICT     |       |                                                                                                    |         |
|                             |            | PRODU           |          | 121     |       |                                                                                                    |         |
|                             | ITEM NO    | NAME OF PRODUCT | OUANTITY | QUALITY | PRICE |                                                                                                    |         |
|                             | 1          | Sugar           | 2kg      | 30      | 60    |                                                                                                    |         |
|                             | 2          | Salt            | 3kg      | 10      | 30    |                                                                                                    |         |
|                             | 3          | Rice            | 5kg      | 50      | 250   |                                                                                                    |         |
|                             | 4          | Oil             | 6li      | 100     | 600   |                                                                                                    |         |
|                             | 5          | Wheat           | 5kg      | 30      | 150   |                                                                                                    |         |
|                             | -          |                 |          |         |       |                                                                                                    |         |
|                             |            |                 |          |         |       |                                                                                                    |         |
|                             |            |                 |          |         |       |                                                                                                    |         |
|                             |            |                 |          |         |       |                                                                                                    |         |
|                             |            |                 |          |         |       |                                                                                                    |         |
|                             |            |                 |          |         |       |                                                                                                    |         |
|                             |            |                 |          |         |       |                                                                                                    |         |
|                             |            |                 |          |         |       |                                                                                                    |         |
|                             |            |                 |          |         |       |                                                                                                    |         |
|                             |            |                 |          |         |       |                                                                                                    |         |
|                             |            |                 |          |         |       |                                                                                                    |         |
|                             |            |                 |          |         | -     |                                                                                                    | :51 P M |
|                             |            |                 |          |         |       | · · 🖬 🕼 2                                                                                                    | 17/2 17 |

# Result

### **Program No.5**

## SALES LETTER

### AIM:

To create a document using formatting and alignment using Java script to display sales letters.

# ALGORITHM:

STEP 1: Start the programs.

STEP 2: Open the HTML tag.

STEP 3: To create a JavaScript.

STEP 4: Using of script language to display the sales letter.

STEP 5: Save the program.

STEP 6: To run the program using internet browser.

STEP 7: Stop the process.

#### Source Code

<html> <head> <body bgcolor="pale green"> <script language="javascript" type="text/javascript"> document.write("<center>"+"<font color=red>"+"<h1>"+"<u>"+"Sales Letter For Furniture"+"</h1>"+"</u>"+"<br>br>") document.write("<center>"+"<font color=blue>"+"<h2>"+"Reliance Furniture Company"+"<br>"); document.write("<center>"+"579 Lake Center Drive"+"<br>"); document.write("<center>"+"Upper Marlboro, MD 20773"+"<br>"); document.write("<center>"+"(301) 321-6543"+"<br>br>"+"</h2>"); document.write("<center>"+"info@reliance.com"+"<br>"+"<br>"+"<br>"+"<br>"+"<center>"); document.write(""+"<font color=black>"+"<b>"+"Dear Sir:"+"<br>"+"<br>"); document.write("We design furniture which will enable you to eat your meals in a relaxed manner. And now we have produced a dining table and a set of chairs with eating more pleasure."+"<br>"+"<br>"); document.write("With our happy Home Table and chairs in the house it is a delight to feel hungry."); document.write("Our Showroom remains open from 10 am to 8 pm on weekdays."+"<br>"+"<br>"); document.write("Yours sincerely,"+"<br>"+"<br>"); document.write("Ellen J. Smith"+"<br>"); document.write("Managing Director"); </script>

</body> </head> </html>

# Output

|                                                                                                    |                           | <u> </u> |
|----------------------------------------------------------------------------------------------------|---------------------------|----------|
| C\Users\3a\Desktop\PR5.HTML P - C @ PRODUCT DETIALS @ C\Users\3a\Desktop\PR5.H ×                                                                                        | <u>ගි</u> ද               | ) (i)    |
| Sales Letter For Furniture                                                                                                    |                           |          |
|                                                                                                    |                           |          |
|                                                                                                    |                           |          |
| Reliance Furniture Company                                                                                                    |                           |          |
| 579 Lake Center Drive                                                                                                    |                           |          |
| Upper Marlboro, MD 20773                                                                                                    |                           |          |
| (301) 321-6543                                                                                                    |                           |          |
| info@reliance.com                                                                                                    |                           |          |
|                                                                                                    |                           |          |
| Dear Sir:                                                                                                    |                           |          |
| We design furniture which will enable you to eat your meals in a relaxed manner. And now we have produced a dining table and a set of chairs with eating more pleasure. |                           |          |
| With our happy Home Table and chairs in the house it is a delight to feel hungry. Our Showroom remains open from 10 am to 8 pm on weekdays.                             |                           |          |
| Yours sincerely,                                                                                                    |                           |          |
| Ellen J. Smith<br>Manazing Director                                                                                                    |                           |          |
|                                                                                                    |                           |          |
|                                                                                                    |                           |          |
|                                                                                                    |                           |          |
|                                                                                                    |                           |          |
|                                                                                                    |                           |          |
|                                                                                                    | ▲ 🕨 🙀 🔹 2:58 P<br>2/17/20 | 1        |
| Result                                                                                                    |                           |          |

## Program No.6

### **RESUME**

## AIM:

To create a resume using JAVA script.

## **ALGORITHM:**

STEP 1: Start the programs.

- STEP 2: Open the HTML tag.
- STEP 3: To create a JavaScript.
- STEP 4: Using of script language to display the resume.
- STEP 5: Save the program.
- STEP 6: To run the program using internet browser.
- STEP 7: Stop the process

#### Source Code

<html>
<html>
<head>
<title>Resume </title>
<body bgcolor="pink">
<br/>
<script language="javascript" type="text/javascript">
document.write("<font type= times new roman>");
document.write("<h1>"+"<center>"+"RESUME"+"</center>"+"<br>"+"</h1>");
document.write("Name :K.Nirmala"+"<br>");
document.write("Address :153/Manimegalai street"+"<br>");
document.write("N.H road"+"<br>");
document.write("Cbe-1"+"<br>");
document.write("E.mail :knirmalamurthy1993@gmail.com"+"<br>");
document.write("Ph.no :9566516114"+"<hr>");

document.write("<h3>"+"objective"+"</h3>"); document.write("A personal or organaisational desired end point in some sort of assumed development.many people endeavor to reach goals within a finite by setting headline."); document.write("<h3>"+"Educational Qualification"+"</h3>"); document.write(""); document.write(""+""+"">">">">">">">">">">">">">">">">""""""""""">">">">">">">">">">">">">">">">">"">">">">">">">">">">">">"">""""""""""</

document.write(""+""+"1"+""+""+"B.com CA"+""+""+"2016"+""+""+"75%"+""+"

```
document.write(""+""+""+""+""+""+""+""+"
```

```
document.write(""+""+""+""+""+""+""+""+""+"d>"+""+""+""+""+"j;
```

```
document.write("");
document.write("<h3>"+"Extra Curricular activity :"+"</h3>");
document.write(""+"<Li>"+"present in paper presentation"+"</Li>"+"<br>");
document.write("<Li>"+"1st price in relay"+"</Li>"+""+"<br/>br>");
document.write("<h2>"+"Personal Details :"+"<BR>");
document.write("<h3>");
document.write("Name: sanjay"+"<BR>"+"<br/>br>");
document.write("Fathers Name:Vikash"+"<BR>"+"<br>");
document.write("Date of Birth: 19.06.1992"+"<BR>"+"<br>br>");
document.write("Gender: Male"+"<br>"+"<br>");
document.write("Nationality: Indian"+"<br>"+"<br>");
document.write("Marital Status: Single"+"<BR>"+"<br>");
document.write("Language known: English, Tamil, Hindi"+"</h3>");
document.write("<h2>"+"<center>"+"DECLARATION"+"</center>"+"</h2>");
document.write(""+"I hereby declare that the details furnished above are true to the best
of my knowledge"+"<br>"+"<br>");
```

document.write("DATE :"+"<br>"+"<br>"); document.write("PLACE :"+"<br>"+"<br>"); document.write(""+"Signature"+"<br>"); document.write(" (Nirmala.K)"); </script> </body> </html>

#### Output

|                                                       |                                                                                                    | and the second second                                                                                                 | LIGHT.                                     |                       |                |                   | and the second second |                                 |             |            |              | III and |
|-------------------------------------------------------|----------------------------------------------------------------------------------------------------|----------------------------------------------------------------------------------------------------|--------------------------------------------|-----------------------|----------------|-------------------|-----------------------|---------------------------------|-------------|------------|--------------|---------|
| 26                                                    |                                                                                                    | Documents and Settin                                                                                                  | gs\user\Desktop\resume                     | 1.html                |                | ~                 |                       | P Live Search                   |             |            |              | 1.2     |
| 0 E                                                   | Edit View Fa                                                                                                    | ivorites Tools He                                                                                                    | dp.                                        |                       |                |                   |                       |                                 |             |            |              |         |
| Fav                                                   | orites 🏾 褑 Re                                                                                                    | eeume                                                                                                    |                                            | 2                     |                |                   | film - 6              |                                 | - Page -    | Safety *   | Tools -      |         |
|                                                       |                                                                                                    |                                                                                                    |                                            | F                     | tesume         |                   |                       |                                 |             |            |              |         |
| ddre<br>Hr<br>be-1<br>mai<br>h no                     | oad<br>9566516114                                                                                                    | megalai street<br>rthy1993@gmail.o                                                                                    | om                                         |                       |                |                   |                       |                                 |             |            |              |         |
| bje<br>per                                            | ctive<br>sonal or organ                                                                                                   | naisational desired                                                                                                   | end point in some s                        | ort of assumed devel  | opment many pe | eople endeavor to | reach goals           | ; within a <mark>fin</mark> ite | by setting  | g headline | <b>e</b>     |         |
|                                                       |                                                                                                    |                                                                                                    |                                            |                       |                |                   |                       |                                 |             |            |              |         |
| duc                                                   | ational Qu                                                                                                    | alification                                                                                                    |                                            |                       |                |                   |                       |                                 |             |            |              |         |
| duc                                                   | ational Qu<br>Qualificatio                                                                                                | alification<br>n YearofPassing                                                                                        | Percentage                                 |                       |                |                   |                       |                                 |             |            |              |         |
| duc                                                   | Qualificatio                                                                                                    | alification<br>n YearofPassing<br>2016                                                                                | Percentage<br>75%                          |                       |                |                   |                       |                                 |             |            |              |         |
| duc                                                   | Qualificatio<br>B.com CA<br>HSC                                                                                           | alification<br>n YearofPassing<br>2016<br>2013                                                                        | Percentage<br>75%6<br>65%a                 |                       |                |                   |                       |                                 |             |            |              |         |
| duc<br>i.no                                           | Qualificatio<br>B.com CA<br>HSC<br>SSLC                                                                                   | alification<br>a YearofPassing<br>2016<br>2013<br>2011                                                                | 75%6<br>65%6<br>80%6                       |                       |                |                   |                       |                                 |             |            |              |         |
| Educ<br>5.no<br>1<br>2<br>3<br>Extr                   | Qualificatio<br>B com CA<br>HSC<br>SSLC<br>a Curricula                                                                    | alification<br>n YearofPassing<br>2016<br>2013<br>2011<br>ar activity :                                               | Porcentage<br>75%6<br>65%<br>80%           |                       |                |                   |                       |                                 |             |            |              |         |
| Educ<br>5.no<br>1<br>2<br>3<br>Extr<br>1.             | ational Qu<br>Qualificatio<br>B.com CA<br>HSC<br>SSLC<br>a Curricula<br>present in pa                                     | alification<br>n YearoPassing<br>2016<br>2013<br>2011<br>ar activity :<br>per presentation<br>elay                    | 1 Percentage<br>75%<br>65%<br>80%          |                       |                |                   |                       |                                 |             |            |              |         |
| Educ<br>5.no<br>1<br>2<br>3<br>Extr<br>1.<br>2        | ational Qu<br>Qualificatio<br>B.com CA<br>HSC<br>SSLC<br>a Curricula<br>present in pa<br>1st price in re                  | alification<br>NearofPassing<br>2016<br>2013<br>2011<br>ar activity :<br>per presentation<br>clay                     | Percentage<br>75%a<br>65%a<br>80%a         |                       |                |                   |                       |                                 |             |            |              |         |
| Educ<br>5.no<br>1<br>2<br>3<br>Extr<br>1.<br>2<br>Per | Qualification<br>B. com C.A.<br>HSC<br>SSLC<br>a Curricula<br>present in pages<br>1 st price in re-<br>sonal De           | alification<br>n YearofPassing<br>2013<br>2013<br>2011<br>ar activity :<br>per presentation<br>clay<br>tails :        | 795%<br>755%<br>655%<br>80%                |                       |                |                   |                       |                                 |             |            |              |         |
| Educ<br>S.no<br>1<br>2<br>3<br>Extr<br>1.<br>2<br>Per | Qualification<br>B. com C.A<br>HSC<br>SSLC<br>a Curricula<br>present in pages<br>1 st price in re<br>sonal De             | alification<br>n YearofPassing<br>2016<br>2013<br>2011<br>ar activity :<br>per presentation<br>elay<br>tails :        | ( Percentage<br>7556<br>65%<br>80%         |                       |                |                   |                       |                                 |             |            |              |         |
| Educ<br>5.no<br>1<br>2<br>3<br>5xtr<br>1.<br>2<br>Per | Qualification<br>B.com CA<br>HSC<br>SSLC<br>a Curricula<br>present in page<br>1st price in re<br>sonal De                 | alification<br>a YearoPassing<br>2016<br>2013<br>2013<br>2011<br>ar activity :<br>per presentation<br>clay<br>tails : | Percentage<br>75%<br>65%<br>80%            |                       |                |                   |                       | My Compute                      | r           |            | 05%          |         |
| Educ<br>S.no<br>1<br>2<br>3<br>Extr<br>1.<br>2<br>Per | ational Qu<br>Qualificatio<br>B.com CA<br>HSC<br>SSLC<br>a Curriculi<br>present in pa<br>1st price in re<br>sonal De      | alification<br>n YearofPassing<br>2016<br>2013<br>2011<br>ar activity :<br>per presentation<br>clay.<br>tails :       | Percentage<br>7556<br>6556<br>80%6<br>80%6 | E: resource t = Not   | See final      |                   | G) Learning           | My Compute                      | e<br>- Wind |            | 05%<br>(05%) | -       |
| Educ<br>S.no<br>1<br>2<br>3<br>Extr<br>1.<br>2<br>Per | ational Qu<br>Qualification<br>B.com C.A.<br>HSC<br>SSLC<br>a Curricula<br>present in pair<br>Ist price in re<br>sonal De | alification<br>n YearoPassing<br>2016<br>2013<br>2011<br>ar activity :<br>per presentation<br>clay<br>tails :         | Percentage<br>75%<br>65%<br>80%<br>80%     | The resource 1 = Next | Tinal          |                   | 1 ()) [Correg:        | My Compute                      | r<br>- Wind |            | 05%          | 1 (25   |

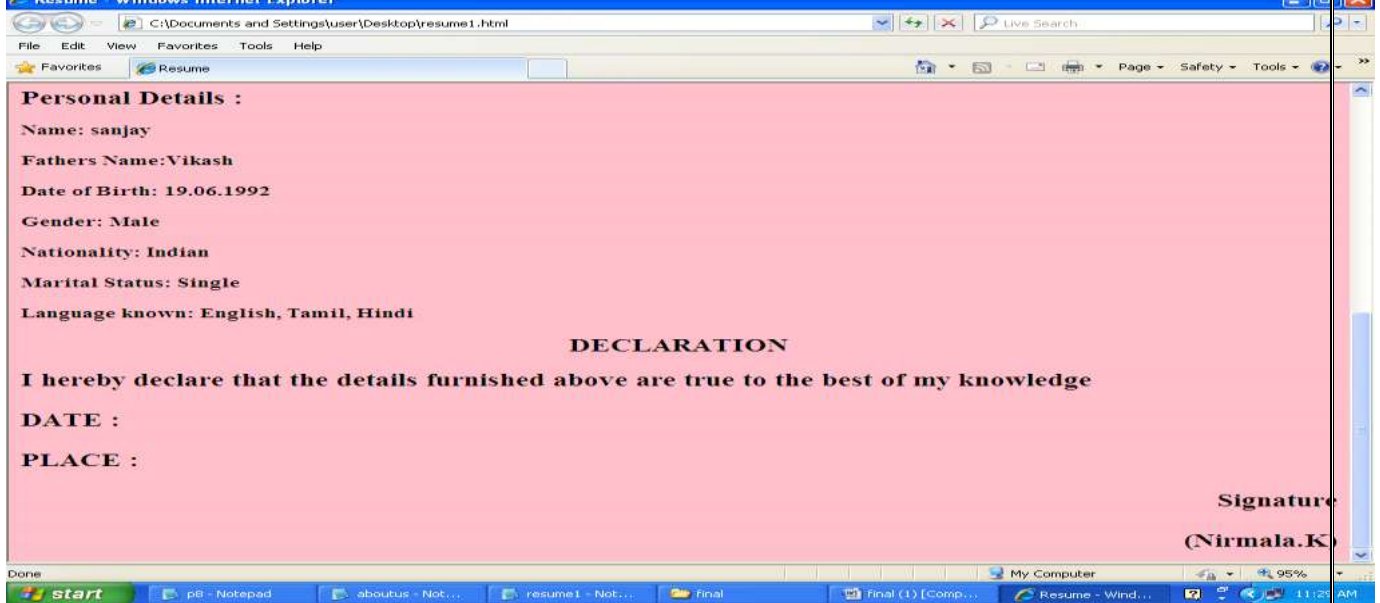

#### Result

### WEBSITE FOR DEPARTMENT

#### AIM:

Create a web site of your department with minimum 5 links using HTML.

## ALGORITHM:

STEP 1: Start the programs.

STEP 2: Open the HTML tag.

STEP 3: To create a <FRAME> and <FRAMESET> tag for divide a page.

STEP 4: Using of <A>tag to link the all html files.

STEP 5: Save the program.

STEP 6: To run the program using internet browser.

STEP 7: Stop the process

## Source Code

<u>Main7.html</u> <html> <head> <title> Karpagam University </title> </head> <frameset> <frameset rows=30,80> <frame src=KU1.html> <frame src=KU1.html> <frame src =2.html> <frame name = main src= 3.html> </frameset> </html>

### KU1.Html

```
<html>
<body><center><b><font color="Green">
<font size="6">Karpagam University</font></b></font>
<br><font size="4">Pollachi Main Road,
<br>Eachanari Post,
<br>Coimbatore.
</font>
<br><br><h3><font color=red><b>Department Of Commerce With Computer
Application</h3> </center>
</body>
</html>
```

# 2.Html

```
<html>
<body>
<b><a href="course.html" target= main> Course Offered </a>
<a href="fees.html" target= main> Fees Details </a>
<a href="student.html" target= main> Student Details </a>
<a href="pro.html" target= main> Program Details <a href="plc.html" target= main> Placement Details
</b>
</body>
</html>
```

# <u>3.Html</u>

```
<html>
<body>
<br> <br> <br> <br> <br> <br> <br>> <br>> <center><B> <font size=5, color= Blue>
Welcome our Karpagam University website. </font></body>
</html>
```

# Course.html

```
<html>
<body>
<b>Courses offered:</b>
<br>
BCom
<b><a href="subject.html">BCom(CA)</a href>
BBM
BBM
BBM(CA)
BBA
BBA
BSc
BCA</b.
</body>
</html>
```

# Subject.Html

<html> <body> <b><u>Subject details:</u></b> Management Information System Investment management Principles of Accountancy

```
Cost Accounting
Management accounting
<br><br><br><br><br><br><br>><a href="sub1.html">see more</a href>
</body>
</html>
```

### Sub1.html

```
<html>
<body>
<b>System related subjects:</b>
C++
Visual Basic
Web Designing
DBMS
MS Office
```

</body> </html>

#### Fees.html

<html> <body> <b><center> Fees Details </center> Admision Fees Rs.5000 <br> Tution Fees Rs.14,500 <br> Examination Fees Rs,1200 <br> Miscellanous Fees Rs,1000</b> </body> </html>

#### Student.html

```
<html>
<body>
<b><u>Student Details</u></b><br>
Details
First yearSecond yearThird year
</body>
</html>
```

# <u>Pro.html</u>

<html> <body><b> Programs conducted during the year <br> Pranaya Pranaya Annual day National level seminor National level Conference </body> </html>

#### <u>Plc.html</u>

<html> <body> <b>Our Upcoming Companies are., IBM WIPRO HCL <1i>HP RIM CCD ICICI IDBI Sathyam< li>TLC </body> </html>

# <u>Output</u>

| 🗿 Karpagam University - Microso                                                                                                    | ft Internet Explorer             |                    |                                                        |                               |            |           |           |                  |
|----------------------------------------------------------------------------------------------------|----------------------------------|--------------------|--------------------------------------------------------|-------------------------------|------------|-----------|-----------|------------------|
| File Edit View Favorites Tools                                                                                                    | Help                             |                    |                                                        |                               |            |           |           | 1                |
| 🕲 Back 🕤 🜍 🔹 🛃 🔮 🦿                                                                                                    | 🏠 🔎 Search   👷 Favor             | ites 🙆 🔗           | • 🎍 🔳                                                  | - 🛄 🛍                         |            |           |           |                  |
| Address 🛃 \\172.16.25.01\staff\Comme                                                                                                    | erce\gomathik\program7\7.html    |                    |                                                        |                               |            |           |           | 💌 🋃 Go 🛛 Links 🌺 |
|                                                                                                    | 1                                | Karpag<br>Pol<br>H | <b>gam U</b><br>lachi Main<br>Eachanari P<br>Coimbator | nivers<br>Road,<br>ost,<br>e. | ity        |           |           | , m              |
|                                                                                                    | Departme                         | ent Of Com         | nerce Witl                                             | ı Computer                    | Applicatio | on        |           | ~                |
| <ul> <li><u>Course Offered</u></li> <li><u>Fees Details</u></li> <li><u>Student Details</u></li> <li><u>Program Details</u></li> <li><u>Placement Details</u></li> </ul>                                                                                                    |                                  | Welco              | me our ]                                               | Karpaga                       | m Unive    | rsity web | osite.    |                  |
| interfection in the second state of the second second seco | -<br>mathik/program7/course.html |                    |                                                        |                               |            |           |           | Internet         |
| 🛃 start 🛛 🗁 progr 👔                                                                                                    | 7 - No 🖉 Karpa                   | 🔁 plc - N          | 🖳 final o                                              | 👜 final o                     | 🚺 stude    | 🚺 fees    | 💽 plc - N | 🥩 💽 💠 04:44 PM   |

| 🗿 Karnagam University - Micro                                                                                                    | soft Interne        | t Evolorer                                                            |            |                                         |                                                                |                      |        |           |          |          |
|----------------------------------------------------------------------------------------------------|---------------------|-----------------------------------------------------------------------|------------|-----------------------------------------|----------------------------------------------------------------|----------------------|--------|-----------|----------|----------|
| File Edit View Favorites Too                                                                                                    | ls Help             | (Expose)                                                              |            |                                         | _                                                              |                      |        |           |          |          |
| 🔇 Back 🔹 🕥 - 💌 😰                                                                                                    | 🏠 🔎 s               | earch 📌 Favo                                                          | orites 🙆 ( | 3· 🎍 🗷                                  | • 🛄 🛍                                                          |                      |        |           |          |          |
| Address 🛃 \\172.16.25.01\staff\Cor                                                                                                    | nmerce\gomathi      | k\program7\7.htm                                                      | l          |                                         |                                                                |                      |        |           | 💌 🛃 Go   | Links »  |
|                                                                                                    |                     | Departm                                                               | Karpa<br>H | ollachi Main<br>Eachanari I<br>Coimbato | J <b>nivers</b><br>1 Road,<br>Post,<br>re.<br><b>h Compute</b> | sity<br>er Applicati | on     |           |          | < ×      |
| <ul> <li><u>Course Offered</u></li> <li><u>Fees Details</u></li> <li><u>Student Details</u></li> <li><u>Program Details</u></li> <li><u>Placement Details</u></li> </ul> | Cours               | es offered:<br>BCom(CA)<br>BBM<br>BBM(CA)<br>BBA<br>BBA<br>BSc<br>BCA |            |                                         |                                                                |                      |        |           |          |          |
|                                                                                                    | l<br>Joomathik/prog | am7/course.html                                                       |            |                                         |                                                                |                      |        |           | Internet |          |
| 📲 start 🔰 🗁 progr                                                                                                    | 7 - No              | Arpa                                                                  | 💽 plc - N  | 🗐 final o                               | Dinal o                                                        | stude                | 💽 fees | 💽 plc - N | 200      | 04:44 PM |

| 🗿 Karpagam University - Microsof                                                                                                    | t Internet Explorer                                                              |                                   |                                         |                                    |                    |        |           | (              |          |
|----------------------------------------------------------------------------------------------------|----------------------------------------------------------------------------------|-----------------------------------|-----------------------------------------|------------------------------------|--------------------|--------|-----------|----------------|----------|
| File Edit View Favorites Tools                                                                                                    | Help                                                                             |                                   |                                         |                                    |                    |        |           |                | 1        |
| 🌀 Back 🔹 🐑 - 💽 😰 🎸                                                                                                    | Search 👷 Favo                                                                    | rites 🙆 🧯                         | 3· 🎍 🗷                                  | • 📃 🛍                              |                    |        |           |                |          |
| Address 🔄 \\172.16.25.01\staff\Commer                                                                                                 | ce\gomathik\program7\7.htm                                                       | 1                                 |                                         |                                    |                    |        |           | 🗸 🛃 Go         | Links »  |
|                                                                                                    | Departm                                                                          | Karpa<br>P                        | ollachi Main<br>Eachanari H<br>Coimbato | Road,<br>Post,<br>re.<br>h Compute | ity<br>r Applicati | on     |           |                | <        |
| <ul> <li>Course Offered</li> <li>Fees Details</li> <li>Student Details</li> <li>Program Details</li> <li>Placement Details</li> </ul> | Admision Fees Rs.<br>Tution Fees Rs.14,<br>Examination Fees<br>Miscellanous Fees | 5000<br>500<br>Rs,1200<br>Rs,1000 |                                         | Fees E                             | Petails            |        |           |                |          |
| e file://172.16.25.01/staff/Commerce/gon                                                                                              | nathik/program7/fees.html                                                        |                                   |                                         |                                    |                    |        | 🙆 In      | ternet         |          |
| 📲 start 📁 🗁 progr                                                                                                    | 7 - No 🗿 Karpa                                                                   | 🔁 plc - N                         | 🗐 final o                               | Difinal o                          | E stude            | D fees | 🕞 plc - N | <b>2 🗅 🔶</b> 🛛 | 04:44 PM |

| Karpagam University - Microsoft Inter          | net Explorer       |                |                                                  |                                                           |                     |     |          | - 6 🛛   |
|------------------------------------------------|--------------------|----------------|--------------------------------------------------|-----------------------------------------------------------|---------------------|-----|----------|---------|
| ile Edit View Favorites Tools Help             |                    |                |                                                  |                                                           |                     |     |          |         |
| 🌀 Back 🝷 🕥 - 💽 🛃 🏠 🔎                           | Search ☆ F         | avorites 🧭     | 2· 🎍 🗷                                           | • 🧾 顓                                                     |                     |     |          |         |
| ddress 🕘 \\172.16.25.01\staff\Commerce\gom     | athik\program7\7.1 | html           |                                                  |                                                           |                     |     | 💌 🛃 Go   | Links > |
|                                                | Depart             | Karp           | agam U<br>Pollachi Main<br>Eachanari<br>Coimbate | J <b>nivers</b><br>1 Road,<br>Post,<br>ore.<br>th Compute | ity<br>r Applicatio | m   |          |         |
| 0                                              | 1                  |                |                                                  |                                                           |                     |     |          | 2       |
| <u>Fees Details</u> <u>Stu</u>                 | etails First ver   | ar Second year | Third year                                       |                                                           |                     |     |          |         |
| Student Details                                | fale 48            | 50             | 70                                               |                                                           |                     |     |          |         |
| Program Details     Placement Details     F    | emale 50           | 54             | 68                                               |                                                           |                     |     |          |         |
| T                                              | otal 98            | 104            | 138                                              |                                                           |                     |     |          |         |
|                                                |                    |                |                                                  |                                                           |                     |     |          |         |
| File: //172.16.25.01/staff/Commarce/comathik/o | vogrom7/student b  | lated          |                                                  |                                                           |                     | 1 1 | Internet |         |

| Karpagam University - Micro                                                                                                    | soft Internet Expl                                    | orer                                                                           |                                                |                                                   |                      |        |           |          |          |
|----------------------------------------------------------------------------------------------------|-------------------------------------------------------|--------------------------------------------------------------------------------|------------------------------------------------|---------------------------------------------------|----------------------|--------|-----------|----------|----------|
| File Edit View Favorites Tools                                                                                                    | s Help                                                |                                                                                |                                                |                                                   |                      |        |           |          | 1        |
| 🔇 Back 💌 🐑 - 💌 😰                                                                                                    | 🏠 🔎 Search                                            | 🔆 Favorites 🛛 🚱                                                                | 2· 🎍 🖻                                         | i • 🗔 🛍                                           |                      |        |           |          |          |
| Address 🛃 \\172.16.25.01\staff\Com                                                                                                    | merce\gomathik\progr                                  | am7\7.html                                                                     |                                                |                                                   |                      |        |           | 💌 🛃 Go   | Links »  |
|                                                                                                    | D                                                     | Karp                                                                           | agam l<br>Pollachi Mai<br>Eachanari<br>Coimbat | Univers<br>n Road,<br>Post,<br>ore.<br>ith Comput | sity<br>er Applicati | ion    |           |          |          |
| <ul> <li>Course Offered</li> <li>Fees Details</li> <li>Student Details</li> <li>Program Details</li> <li>Placement Details</li> </ul> | Programs c<br>• Prana<br>• Annu<br>• Natio<br>• Natio | onducted during th<br>aya<br>al day<br>mal level seminor<br>mal level Conferen | e year<br>ce                                   |                                                   |                      |        |           |          |          |
| I                                                                                                    | l<br>/domathik/program7/pr                            | ro.html                                                                        |                                                |                                                   |                      |        |           | Internet |          |
| 📲 start 💦 🗁 progr                                                                                                    | 🚺 7 - No 🦉                                            | Karpa 💽 plc - N.                                                               |                                                | 💷 final o                                         | Stude                | 💽 fees | D plc - N |          | 04:45 PM |

| 🗿 Karpagam University - Micros                                                                                                    | soft Internet Explorer                                                                                       |                                                  |                                                                       |                        |            |             | ÐX     |
|----------------------------------------------------------------------------------------------------|----------------------------------------------------------------------------------------------------|--------------------------------------------------|-----------------------------------------------------------------------|------------------------|------------|-------------|--------|
| File Edit View Favorites Tools                                                                                                    | Help                                                                                                    |                                                  |                                                                       |                        |            |             | 1      |
| 🚱 Back 🔹 🕥 - 💌 🛃                                                                                                    | 🏠 🔎 Search   👷 Fav                                                                                           | orites 🕢 🔗 🍓 🗵                                   | - 🔜 🛍                                                                 |                        |            |             |        |
| Address 🛃 \\172.16.25.01\staff\Com                                                                                                    | merce\gomathik\program7\7.htn                                                                                | il:                                              |                                                                       |                        |            | 💌 🋃 Go 🛛 Li | inks × |
|                                                                                                    | Departn                                                                                                    | Karpagam<br>Pollachi Mai<br>Eachanari<br>Coimbat | J <b>niversit</b><br>n Road,<br>Post,<br>ore.<br><b>th Computer A</b> | <b>y</b><br>pplication |            |             |        |
| <ul> <li>Course Offered</li> <li>Fees Details</li> <li>Student Details</li> <li>Program Details</li> <li>Placement Details</li> </ul> | Our Upcoming Con<br>• IBM<br>• WIPRO<br>• HCL<br>• HP<br>• RIM<br>• CCD<br>• ICICI<br>• IDBI<br>• Sathyam< b | npanies are.,<br>• TLC                           |                                                                       |                        |            |             |        |
| /                                                                                                    | gomathik/program7/plc.html                                                                                   |                                                  |                                                                       |                        |            | 🥝 Internet  |        |
| Start Drogr                                                                                                    | T 7 - No.                                                                                                    | N nic - N                                        | Wi final o                                                            | A stude                | s- 🗖 nic-N |             | 45.PM  |

# Result

The above program has been executed successfully.

Prepared by K.Gomathi Department of Commerce (Computer Application), KAHE

10/13

# Program No.8

## **ORDER FORM**

#### AIM:

Create a document using form to support local process of order form using Java script.

## **ALGORITHM:**

STEP 1: Start the programs.

STEP 2: Open the HTML tag.

STEP 3: To create a JavaScript.

STEP 4: Using of form controls to display the order form.

STEP 5: Save the program.

STEP 6: To run the program using internet browser.

STEP 7: Stop the process

#### Source Code

<html>

<body>

<center>

```
<Font Size="15" Name="Bookman Old Style"> Order Form</font></center>
```

<form Name="form">

```
<Table Border=0 width=800 height=200 cellpadding=10>
```

```
First Name<input type=text Name="Firstname" size=50>
Last Name<input type=text Name="Lastname" size=50>
Street<input type=text Name="Street" size=100>
City<input type=text Name="City" size= 50>
Stateinput type=text Name="State" size=50>
PinCode<input type=text Name="pin" size=50>
Email-Id<input type=text Name="email" size=70>
Would you like to be on our mailing list?
<input type=checkbox Name="list" Checked> Yes</center>
<Select Name="OrderItem">
<option value="2000">Basic Lamax Watch(Rs.2000)
<option value="2500">Gents Titan Watch(Rs.2500)
<option value="3000">Ladies Titan Watch(Rs.3000)
<option value="3400">Gents FastTrack Watch(Rs.3400
<option value="3900">Ladies FastTrack Watch(Rs.3900)
</Select>
```

```
Order Your Quantity 
Select Name="OrderQty">
<option value="10">Ten
<option value="20">Twenty
<option value="30">Thrity
<option value="40">Fourty
<option value="50">Fifty
<option value="100">Hundred
</Select>
Total Amount
When You sumit the order form, the totalamount is send to your Mail Id 
<input type=submit Value="Order" size=40 onclick="totalorder(this.form);" >
<input type=reset Value="Clear the Form" size=40> 
</form>
<script language="javaScript">
function totalorder(form)
{
var x=form.OrderItem.option[form.OrderItem.selectedIndex].value;
var y=form.OrderQty.option[form.OrderQty.selectedIndex].value;
var tot=(x * y);
form.Total.value=tot;
}
</script>
</body>
</html>
```

# Output

| C:\Users\3a\D                                | esktop\P8.HTML                                                         | C\Users\3a\Deskt | € C:\Users\3a\De × |                    | <b>x</b> |
|----------------------------------------------|------------------------------------------------------------------------|------------------|--------------------|--------------------|----------|
| File Edit View Favorites                     | Tools Help                                                             |                  |                    |                    |          |
|                                              | Order Form                                                             |                  |                    |                    | ^        |
| First Name                                   | R.NILA                                                                 |                  |                    |                    |          |
| Last Name                                    | KAMALESH                                                               |                  |                    |                    |          |
| Address                                      | No:10 Rajiv Colony                                                     |                  |                    |                    |          |
| Street                                       | 5th Street                                                             |                  |                    |                    |          |
| City                                         | Coimbatore                                                             |                  |                    |                    |          |
| State                                        | Tamil Nadu                                                             |                  |                    |                    |          |
| PinCode                                      | 641001                                                                 |                  |                    |                    |          |
| Email-Id                                     | nila@gmail.com                                                         |                  |                    |                    |          |
| Would you like to be<br>on our mailing list? | ☑ Yes                                                                  |                  |                    |                    |          |
| Order Your Item                              | Gents FastTrack Watch(Rs.3400 🗸                                        |                  |                    |                    |          |
| Order Your<br>Quantity                       | Fourty V                                                               |                  |                    |                    |          |
| Total Amount                                 | When You sumit the order form, the totalamount is send to your Mail Id |                  |                    |                    |          |
|                                              | Order Clear the Form                                                   |                  |                    |                    | ~        |
| 📀 🌔 🚞                                        |                                                                        |                  | × 🖭 🙀              | 3:17 Pl<br>2/17/20 | 1<br>.7  |

### Result

#### **Program No: 9**

#### **CUSTOMER SURVEY FORM**

#### AIM:

Create a form of the customer survey of the user to enter general name and address Information using Java Script.

#### ALGORITHM:

STEP 1: Start the programs.

STEP 2: Open the HTML tag.

STEP 3: To create a JavaScript.

STEP 4: To define the submit function.

STEP 5: Display the survey form using form controls.

STEP 6: Save the program.

STEP 7: To run the program using internet browser.

STEP 8: Stop the process

#### Source Code

</SCRIPT>

<form name="form1">

<body>

<h1>Customer Survey form</h1>

<Table Border=2 width=800 height=200 cellpadding=10>

Last Name<input type=text Name="Lastname" size=50>

Street<input type=text Name="Street" size=100><input type=text Name="City" size= 50>

PinCodeinput type=text Name="pin" size=50>

Email-Id<input type=text Name="email" size=70>

<input type="button" onclick="pay()" value="Submit"></input>

</body>

</form>

</HTML>

| Calle Harry     | C: (Documents and Settings (Administrator (Desktop (P1.H ML |                        |                     |
|-----------------|-------------------------------------------------------------|------------------------|---------------------|
| e Edit view     | Pavorites 10015 Help                                        |                        |                     |
| Customer Survey |                                                             | 🟠 + 🔊 - 🖃 🖶 + Page + S | afety + Tools + 🕢 * |
| Custon          | ner Survey form                                             |                        | 0                   |
| First Name      | Raj                                                         |                        |                     |
| Last Name       | Kumar                                                       |                        |                     |
| Address         | No: 5 K.N. colony                                           |                        |                     |
| Street          | 5th Street                                                  |                        |                     |
| City            | Coimbatore                                                  |                        |                     |
| State           | Tamil Nadu                                                  |                        |                     |
| PinCode         | 641001                                                      |                        |                     |
| Email-Id        | hiy@yahoo.co.in                                             |                        |                     |
| aalaulata       |                                                             |                        |                     |

# Result

#### Program No:10

#### **MULTI FORM DOCUMENT**

#### AIM:

Create a frame to display a multiform document using Java script.

#### **ALGORITHM:**

STEP 1: Start the programs.

STEP 2: Open the HTML tag.

STEP 3: To create a JavaScript.

STEP 4: Display the multi form document using nested frames.

STEP 5: Save the program.

STEP 6: To run the program using internet browser.

STEP 7: Stop the process

#### Source Code

```
<html>
<body><center><Font Size="15" Name="Bookman Old Style"> Multiform and Frame</font></center>
Form1
<form Name="Form1">
Nameinput type=text Name="Firstname" size=50>
Address<textarea rows="10" cols="30"></textarea>
</form>
Form 2
<form Name="form2">
Mobile No<input type=text Name="phone" size=50>
Email-Id<input type=text Name="email" size=70>
</form>
<br>
About visual basic
<iframe src = "vb.html"width=500 height=200 name="frame1">
</iframe>
<br>Form 3
<form Name="form3">
<input type="button" onclick="thank()" value=submit></input>
</form>
</form>
<script language="javascript">
function thank()
document.write("Thank You!");
}
</script>
</body>
</html>
```

#### Vb.Html

<html>

<body>

VISUAL BASIC is a high level programming language which evolved from the earlier DOS version called BASIC. BASIC means Beginners' All-purpose Symbolic Instruction Code. It is a relatively easy programming language to learn. The code looks a lot like English Language. However, people prefer to use Microsoft Visual Basic today, as it is a well developed programming language and supporting resources are available everywhere. Now, there are many versions of VB exist in the market, the most popular one and still widely used by many VB programmers is none other than Visual Basic 6. Visual Basic 6 is quite easier than other programming languages such as C++, C#, Java etc. This is because Visual Basic enables you to work in a graphical user interface where you can just drag and drop controls.

Information technoly is new current trends

</body>

</html>

| Contraction of the second                                                                                                    | ents and Settings\Administrator\Desktop\p.html - Windows Internet Explor                                                                                                    | er                                                                 |                                           |
|----------------------------------------------------------------------------------------------------|----------------------------------------------------------------------------------------------------|--------------------------------------------------------------------|-------------------------------------------|
|                                                                                                    | C:\Documents and Settings\Administrator\Desktop\p.html                                                                                                    | 💌 🎋 🔀 Ding                                                         | P                                         |
| 👉 Pavorites                                                                                                    | 🙀 🚺 Suggested Sites 🔹 🌆 Free Hotmail 🕢 Web Sice Gallery 🔹                                                                                                    |                                                                    |                                           |
| 88 - 800                                                                                                    | istomer Survey 🍘 Ci\Documents and Settin 🛪                                                                                                    | 🚳 🔹 🖾 👘 💷 📾 😴 Page 👻 Safets                                        | y = Tools = 🔞 = 👌                         |
|                                                                                                    | NA 1.1C                                                                                                    |                                                                    | ~                                         |
| -                                                                                                    | Multiform an                                                                                                    | id Frame                                                           |                                           |
| Form1                                                                                                    |                                                                                                    |                                                                    |                                           |
| Name                                                                                                    | Ram                                                                                                    |                                                                    |                                           |
|                                                                                                    | 5th N.K Colony                                                                                                    |                                                                    |                                           |
| Address                                                                                                    | JJ Street<br>Coimbatore-1                                                                                                    |                                                                    |                                           |
|                                                                                                    | -                                                                                                    |                                                                    |                                           |
| Form 2                                                                                                    |                                                                                                    |                                                                    |                                           |
| Mobile N                                                                                                    | lo 980987683                                                                                                    |                                                                    |                                           |
| Email-Id                                                                                                    | yyhj@gmail.com                                                                                                    |                                                                    |                                           |
|                                                                                                    | VISUAL BASIC is a high level programming language which evolv                                                                                                    | ed from                                                            |                                           |
|                                                                                                    | the earlier DOS version called BASIC BASIC means Beginners' A<br>purpose Symbolic Instruction Code. It is a relatively easy programmer                                                                                                    | All-<br>ning                                                       |                                           |
| ane                                                                                                    |                                                                                                    | My Computer 🖉                                                      |                                           |
| C:\Docum                                                                                                    | ents and Settings\Administrator\Desktop\p.html - Windows Internet Explore © Ci\Documents and Settings\Administrator\Desktop\p.html leav Favorites Tools Help                                                                                                    |                                                                    | <mark>کا <sup>ہے</sup> ۔۔۔</mark><br>۱۰ م |
| C:\Doc um                                                                                                    | ents and Settings\Administrator\Desktop\p, html - Windows Internet Explore C\UDocuments and Settings\Administrator\Desktop\p.html lew Favorites Tools Help See Buggested Sites + Im Free Hotmail Im Web Sice Gallery +                                                                                                    | ₩ ++   ×   😇 filmo                                                 | ×                                         |
| C:\Docume                                                                                                    | ents and Settings\Administrator\Desktop\p.html - Windows Internet Explorer © C\Documents and Settings\Administrator\Desktop\p.html  Inew Favorites Tools Help  % Signagested Sites * C Free Hotmail @ Web Site Gallery *  nts and Settings\Administrator\Desktop\p                                                                                                    | r<br>V V S fing<br>M * S - I M * Page * Safety *                   | Tools - 0 - *                             |
| C:\Docum<br>File Edit \<br>Favorites<br>C:\Docume                                                                                | ents and Settings\Administrator\Desktop\p.html = Windows Internet Explore<br>© C(bocuments and Settings\Administrator\Desktop\p.html<br>Tew Pavortes Tools Help<br>See Suggested Sites * C Free Hotmail @ Web Sites Gallery *<br>Ints and Settings\Administrator\Desktop\p                                                                                                    | r<br>I ← (×) [▼ find<br>II ← II → III → Page ← Safety ←            | Tools + @+ **                             |
| C:\Docum<br>File Edit \<br>Favorites<br>C:\Docume<br>Address<br>Form 2                                                           | ents and Settings\Administrator\Desktop\p.html - Windows Internet Explore<br>© C\Documents and Settings\Administrator\Desktop\p.html<br>Inew Favorites Tools Help<br>@ Suggested Sites * In Pree Hotmail @ Web: Sites Gallery *<br>Ints and Settings\Administrator\Desktop\p                                                                                                    | r<br>I I I I I I I I I I I I I I I I I I I                         | Tools - *                                 |
| C: Docume<br>File Edit ()<br>Favorites<br>C: Docume<br>Address<br>Form 2<br>Mobile N                                             | ents and Settings\Administrator\Desktop\p.html - Windows Internet Explore:  © C\Documents and Settings\Administrator\Desktop\p.html  rew Favorites Tools Help  @ Suggested Sites * S Free Hotmail # Web: Site Gallery *  nts and Settings\Administrator\Desktop\p                                                                                                    | r<br>I I I I I I I I I I I I I I I I I I I                         | Tools - 0 - 3                             |
| Give un<br>File Edit (<br>Cive Courses<br>Cive Courses<br>Address<br>Form 2<br>Mobile N<br>Email-Id                              | ents and Settings\Administrator\Desktop\p.html - Windows Internet Explore<br>© C\Documents and Settings\Administrator\Desktop\p.html<br>new Favorites Tools Help<br>% Sauguested Sites * SFree Hotmail  Web Sites Gallery *<br>nts and Settings\Administrator\Desktop\p                                                                                                    | n 💌 🦃 🔀 🗈 Onio                                                     | Tools - 0 - 3                             |
| C: Uboc unit<br>C: Uboc unit<br>File Edit X<br>C: Ubocurse<br>Address<br>Form 2<br>Mobile N<br>Email-Id<br>About visu.<br>Form 3 | The and Settings/Administrator/Desktop/p.html = Windows Internet Explore<br>© C:Ubccuments and Settings/Administrator/Desktop/p.html<br>Tew Favorites Took Help<br>Tew Favorites Took Help<br>Tew Favorites | eroped<br>where.<br>ppular<br>wreloped<br>assier<br>s<br>se<br>evy | Tools + + + +                             |

## Result